## Log into FINS

Click on "Exp Rpt – View/Print/Withdraw" in the left hand column:

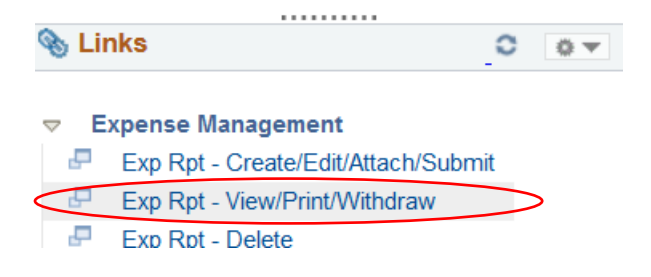

## Click on "Search"

## **Expense Report**

Enter any information you have and click Search. Leave fields blank for a list of all

| Find an Existing   | Value       |        |         |                |        |
|--------------------|-------------|--------|---------|----------------|--------|
|                    |             |        |         |                |        |
| Search Criteria    |             |        |         |                |        |
|                    |             |        |         |                |        |
| Report ID          | begins with | $\sim$ |         |                | ]      |
| Report Description | begins with | $\sim$ |         |                |        |
| Name               | begins with | $\sim$ |         |                | ]      |
| Empl ID            | begins with | $\sim$ |         |                | Q      |
| Report Status      | = ~         | ]      |         |                | $\sim$ |
| Creation Date      | = ~         | ]      |         |                | 31     |
| SetID              | begins with | $\sim$ |         |                | Q      |
| Business Purpose   | begins with | $\sim$ |         |                | Q      |
| Case Sensitive     |             |        |         |                |        |
|                    |             |        |         |                |        |
|                    |             | _      | . 68    |                |        |
| Search C           | lear Basic  | : Se   | earch 🔍 | Save Search Cr | iteria |

A list of your claims will appear. Choose the one that you would like to print or save. Then click on "View Printable Version. A pdf will appear and you can now save and/or print your expense claim.

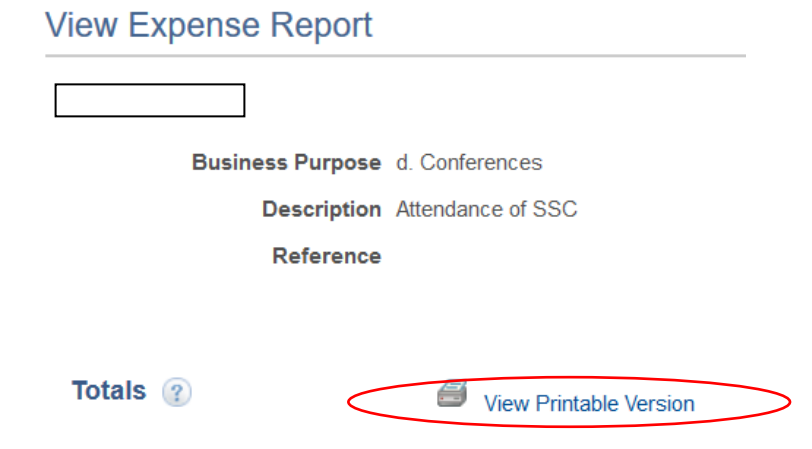